# **Site Statistics**

View Site Statistics about various aspects of website usage. This data is easily accessed by the site administrator.

#### Example:

| Report Type : Pro | oduct InCart       | Show Statistics  Start Date : 31-Dec-2021                      |               | End Date : | 01-Mar-2022 |             |
|-------------------|--------------------|----------------------------------------------------------------|---------------|------------|-------------|-------------|
| [                 | ProductCode        | Description                                                    | Event Type    | TotalQty   | TransCount  | TotalAmount |
|                   | CV117              | Head TiS2 Tennis Racquet                                       | ProductInCart | 3          | 3           | \$467.09    |
|                   | CV124              | Slazenger Hyper Blade Elite Pro Cricket Bat - Mens Long Handle | ProductInCart | 1          | 1           | \$339.63    |
|                   | CV130              | Gunn & Moore Wicket Keeping Gloves                             | ProductInCart | 1          | 1           | \$103.95    |
|                   | CV147              | Zebra Z-Grip Retractable Ballpoint Pen, Medium                 | ProductInCart | 1          | 1           | \$8.25      |
|                   | CV383              | Coleman XPS LED Lantern - Personal Size                        | ProductInCart | 5          | 5           | \$207.95    |
|                   | CV410              | Wilson Federer Pro Tennis Racquet                              | ProductInCart | 2          | 2           | \$166.10    |
|                   | 6 records. (1 page | )                                                              |               |            |             | 1           |
|                   | CSV Download       |                                                                |               |            |             |             |

## Step-by-step guide

#### To view Site Statistics:

| Daily Statistics           | ٠                                                                                                    |
|----------------------------|----------------------------------------------------------------------------------------------------|
| Please Select              |                                                                                                    |
| Daily Statistics           |                                                                                                    |
| User Statistics            |                                                                                                    |
| Authenticated User Details |                                                                                                    |
| Category Statistics        |                                                                                                    |
| Product Statistics - ALL   |                                                                                                    |
| Product Views              |                                                                                                    |
| Product InCart             |                                                                                                    |
| Product Sales              |                                                                                                    |
| Users by Postcode          |                                                                                                    |
| User Browsers              |                                                                                                    |
| User Operating Systems     |                                                                                                    |
| User Browser & OS          |                                                                                                    |
|                            | Please Select<br>Daily Statistics<br>User Statistics<br>Authenticated User Details<br>Category Statistics<br>Product Statistics - ALL<br>Product Views<br>Product InCart<br>Product Sales<br>User Browsers<br>User Operating Systems<br>User Browser & OS |

- 3. Set the required date range.
- 4. Click the Show Statistics button.

Once the data has been successfully extracted, the option exists to download it to a CSV file; simply click the CSV Download button.

### Related help

- Google Tag Manager with Google Analytics (v4)
  Google Tag Manager with UA & GA4
  Report Subscriptions (Scheduled Reporting)
  Configure Scheduled Reporting
  Google Tag Manager & Analytics